## QR コードの読取り方法

スマートフォン(以下、スマホ)で QR コードを読み取る方法は、お使いのスマホの 機種や設定によっていくつかあります。主な方法を以下に説明します。

1. 標準カメラアプリで読み取る

多くの Android スマホと iPhone では、標準のカメラアプリを起動するだけで QR コードを読み取ることができます。

- Android:
  - 1. スマホのカメラアプリを起動します。
  - 2. QR コードにカメラを向けます。
  - QR コードが認識されると、画面に通知やリンクが表示されるのでタップします。
  - 4. 機種によっては、QR コードを認識すると自動的にブラウザや関連アプ リが開く場合があります。
  - 5. もし読み取れない場合は、カメラの設定で「QR コードスキャン」のよう な項目がオンになっているか確認してみてください。
- iPhone (iOS 11 以降):
  - 1. スマホのカメラアプリを起動します。
  - 2. QR コードにカメラを向けます。
  - 3. QR コードが認識されると、画面上部に通知が表示されるのでタップします。
  - 4. 機種によっては、QR コードを認識すると自動的にブラウザや関連アプ リが開く場合があります。

2. QR コードリーダーアプリを使う

標準カメラで読み取れない場合や、より高度な機能を使いたい場合は、QR コード リーダー専用のアプリを利用します。

 アプリストアで検索: Google Play ストア (Android) や App Store (iPhone) で「QR コードリーダー」と検索すると、多くの無料アプリが見つか ります。

令和7年4月5日作成 昭和地区自治会連合会/NPO 昭和地区まちづくり協議会

- アプリの利用方法:
  - 1. インストールした QR コードリーダーアプリを起動します。
  - 2. アプリ内の指示に従って、QR コードにカメラを向けます。
  - 3. QR コードが認識されると、画面に情報やリンクが表示されます。
- 3. その他のアプリの機能を使う

ー部のアプリ(例:LINE、PayPay など)には、QR コード読み取り機能が内蔵さ れています。これらのアプリを利用している場合は、アプリ内の QR コード読み取り 機能を使うことができます。

各アプリ内の操作:アプリ内のメニューやアイコンから「QR コード読み取り」の項目を探してタップし、QR コードにカメラを向けます。

読み取りの際の注意点

- ピントを合わせる: QR コード全体がはっきりとカメラに映るように、スマホを 近づけたり遠ざけたりしてピントを調整してください。
- 明るさを確保する: QR コードが暗い場所に置かれていると、読み取りにくい 場合があります。明るい場所で試してみてください。
- QR コード全体を写す: QR コードの一部が隠れていたり、途中で切れていたりすると、正しく読み取れないことがあります。
- レンズをきれいにする:カメラのレンズが汚れていると、ピントが合いにくく、読み取りエラーの原因になることがあります。

## QR コードが生活に欠かせなくなります。

QR コードは、現代の私たちの生活において、さまざまな場面で必要不可欠な存在 となっています。その理由をいくつか挙げて説明します。

- 1. 情報への素早く簡単なアクセス:
  - ウェブサイトへのアクセス: 雑誌、チラシ、看板などに印刷された QR コードを 読み取るだけで、URL を入力する手間なく、瞬時にウェブサイトにアクセスで きます。企業のホームページ、商品情報、イベント情報など、あらゆる情報に手 軽にたどり着けます。
  - 動画や音声コンテンツへのアクセス: QR コードを通じて、商品の紹介動画や イベントの告知動画、音声ガイドなど、様々な形式のコンテンツを簡単に楽し むことができます。
  - SNS アカウントのフォロー: QR コードを読み取るだけで、企業の SNS アカウントや個人のアカウントを簡単にフォローできます。最新情報を逃さずにチェックするのに便利です。
- 2. キャッシュレス決済の普及:
  - 店舗での支払い: スマートフォン決済アプリの多くが QR コード決済に対応しています。レジで QR コードを提示したり、店舗の QR コードを読み取ったりするだけで、現金やクレジットカードを取り出すことなくスムーズに支払いが完了します。
  - 個人間送金: 一部の決済アプリでは、QR コードを使って友人や家族に簡単 に送金することができます。
- 3. チケットレス化・ペーパーレス化の推進:
  - イベントや交通機関のチケット: イベントの入場チケットや航空券、電車の乗車 券などが QR コードで発行されることが増えています。スマートフォンで提示 するだけで入場や乗車が可能になり、紙のチケットを持ち歩く必要がなくなり ます。
  - 会員証やクーポン:店舗の会員証や割引クーポンがQRコードで提供されることで、財布の中がかさばらず、提示もスムーズに行えます。

4. 効率的な情報管理と共有:

アンケートや申し込み: イベントのアンケートやサービスの申し込みなどを QR
令和7年4月5日作成 昭和地区自治会連合会/NPO 昭和地区まちづくり協議会

コードを通じて行うことで、回答や集計作業を効率化できます。

- 在庫管理:物流や倉庫管理の現場で、商品の情報を QR コードで管理する ことで、効率的な入出庫管理や在庫管理が可能になります。
- 名刺交換:連絡先情報を QR コード化することで、相手に簡単に自分の情報 を共有できます。

5. 新しいサービスの創出:

- スマートフォンの普及と技術の進化: スマートフォンのカメラ性能向上やイン ターネット環境の整備により、QR コードの読み取りが容易になり、様々な新し いサービスが生まれています。
- O2O (Online to Offline) マーケティング: オンラインの情報から実店舗 への来店を促したり、実店舗での体験をオンラインで共有したりするなど、オン ラインとオフラインを繋ぐマーケティング手法に QR コードが活用されていま す。

このように、QR コードは情報を手軽に取得・共有できるだけでなく、決済やチケットレス化、業務効率化など、私たちの生活の様々な場面で利便性向上に貢献しています。スマートフォンの普及とともに、今後もその活用範囲はさらに広がっていくと考えられます。

スマートフォン(スマホ)のウェブサイトをホーム画面に登録する方法

スマートフォン(スマホ)のウェブサイトをホーム画面に登録する方法は、お使いの スマホの OS(Android か iPhone)やブラウザによって少し異なります。以下にそ れぞれの方法を詳しく説明します。

iPhone (Safari ブラウザの場合)

- 1. ウェブサイトを開く: ホーム画面に追加したいウェブサイトを Safari アプリで 開きます。
- 2. 共有ボタンをタップ: 画面下部中央にある、四角いアイコンに上向き矢印がつ いた「共有」ボタンをタップします。
- 3. 「ホーム画面に追加」を選択: 表示されたメニューを下にスクロールし、「ホー ム画面に追加」という項目を探してタップします。
- タイトルを編集(任意):ホーム画面に表示されるウェブサイトの名前(タイトル)を入力できます。必要に応じて編集してください。
- 5. 「追加」をタップ: 画面右上にある「追加」ボタンをタップします。

これで、ウェブサイトのアイコンがスマホのホーム画面に追加されます。アイコンを タップすると、Safari でそのウェブサイトが開きます。

Android (Google Chrome ブラウザの場合 - 一般的な方法)

- 1. ウェブサイトを開く: ホーム画面に追加したいウェブサイトを Google Chrome アプリで開きます。
- 2. メニューボタンをタップ: 画面右上にある、縦に点が3つ並んだ「メニュー」ボ タンをタップします。
- 3. 「ホーム画面に追加」を選択: 表示されたメニューの中から「ホーム画面に追加」という項目を探してタップします。
- タイトルを編集(任意):ホーム画面に表示されるウェブサイトの名前(タイトル)を入力できます。必要に応じて編集してください。
- 5. 「追加」をタップ: ポップアップウィンドウが表示されるので、再度「追加」をタッ プします。または、アイコンを長押しして好きな場所にドラッグ&ドロップするこ ともできます。
- これで、ウェブサイトのアイコンがスマホのホーム画面に追加されます。アイコンを

令和7年4月5日作成 昭和地区自治会連合会/NPO 昭和地区まちづくり協議会

タップすると、Chrome でそのウェブサイトが開きます。

Android (その他のブラウザの場合)

他のブラウザ(例: Firefox, Microsoft Edge など)でも、同様の機能が搭載され ていることが多いです。基本的な手順は似ていますが、メニューの項目名などが異な る場合があります。

- 1. ウェブサイトを開く: ホーム画面に追加したいウェブサイトをそのブラウザアプ リで開きます。
- 2. メニューボタンを探す: 画面上部または下部にあるメニューボタン(三点リー ダーや歯車アイコンなど)をタップします。
- 3. 「ホーム画面に追加」などの項目を探す: メニューの中に「ホーム画面に追加」 や、それに類似する項目がないか探します。
- 4. 指示に従って操作: 表示される指示に従って、タイトルを編集したり、「追加」 ボタンをタップしたりします。